# Změny v HotelWin ve verzi 2.91 od 2.9

Neprovádí se žádný update. Zálohy jsou kompatibilní s verzí 2.83. Jen po instalaci nutno provést rekonstrukci indexů!!

Pokud se přechází z verze nižší 2.83, je nutné před instalací nové verze provést zálohování - provede se update do verze 2.83!!!

# 1. Karta hosta

Rozšířena o údaje:

"Strava" – typ stravování, který si host objednal. Vybírá se z rozbalovacího seznamu:

- bez k ubytování se neposkytují žádné stravovací služby
- snídaně k ubytování jsou dohodnuty snídaně
- polopenze k ubytování je dohodnuta polopenze
- plná penze k ubytování je dohodnuta plná penze

"**pro ... os.**" – počet osob pro dohodnutý typ stravy - použije se jen pro zjištění požadovaného počtu snídaní, obědů a večeří v následně popsaných výpisech.

# 2. Výpisy ubytování

Doplněny 2 nové výpisy:

"Rezervace jmenovitě" – vypíše evidované rezervace na zadané období.

Zadávací parametry:

- období od data do data
- třídění (řazení) výpisu dle: čísel pokojů, příjmení, státu a příjmení, názvu firmy/skupiny, data začátku a příjmení

- jen konkrétní firmy/skupiny – pokud se nezadá, vypisují se všechny, jinak rezervace na firmu/skupinu začínající ve svém názvu zde zadanými znaky.

# "Denní obsazenost z rezervací" – jen ke každému dni v zadaném období počty rezervovaných a volných pokojů, procento obsazenosti, počet snídaní, obědů a večeří.

Zadávací parametry:

období od data do data – max. však 171 dní od zadaného data. Nemá smysl zadávat zpětně.
Na výpisu je jeden den v jednom řádku s 6 uvedenými údaji. Na jedné straně mohou tak být až 3 sloupce s jednotlivými dny. Tiskne se vždy jen jedna strana.

# 3. Hromadná rezervace

# 3.1 Rozšířena o:

- "Počet osob" pro kolik osob se rezervace provádí. Při zaevidování hromadné rezervace se postupně tento počet rozepisuje na jednotlivé rezervované pokoje podle počtu lůžek evidovaných na tomto pokoji a uvádí se do počtu osob pro stravu.
- "Strava" volí se z rozevíracího seznamu s volbami: bez stravy, snídaně, polopenze, plná penze. Zadání tohoto údaje současně s počtem osob umožní plánování pomocí výpisů obsazenosti kolik k jakému datu bude zapotřebí snídaní, obědů, večeří. Pokud se současně nezadá počet osob, pak ani nemá smysl tento údaj zadávat.

V režimu změny - opravy hromadné rezervace je navíc:

"Zrušit – vymazat rezervaci" – tlačítko, kterým se po kontrolním dotazu celá rezervace vymaže (odstraní) z evidence.

Zobrazena informace, kdy byla rezervace zaevidována, popřípadě i s přihlašovacím jménem uživatele, který ji zapsal (pokud je systém v kontrole přístupu nastaven na definované uživatele).

Režim změny - opravy je indikován v titulkovém pruhu okna hromadné rezervace, kde je uveden text "Hromadná rezervace - změna". Jinak je zde uveden text "Hromadná rezervace – nová".

# 3.2 Doplnění funkčnosti v grafickém kalendářovém plánu

Označením buňky v kalendářovém plánu, ve které je rezervován jeden z pokojů dříve zadané hromadné rezervace, a stiskem tlačítka v nástrojové liště "Hromadná rezervace" se do zadání hromadné rezervace načte tato dříve zadaná hromadná rezervace ze všech na ni rezervovaných pokojů a je ji možné změnit - upravit. Změnit počet rezervovaných pokojů, osob, termín, popřípadě ji stiskem tlačítka "Zrušit - vymazat rezervaci" celou vymazat. Případná změna se provede do všech rezervovaných pokojů z této dříve zadané rezervace. **Upozornění!** Změna se odmítne provést, pokud již byl pro některý z pokojů této rezervace změněn stav na "ubytovaný host" nebo byl již vyúčtován nebo jsou na něm nějaké čerpané služby.

# 4. Účtenky/faktury - ve slovenštině

#### 4.1 Nastavení tisku faktur

Z nastavení formátu tisku vyjmuty jazykové mutace a ty zařazeny do samostatného rozevíracího seznamu pod seznamem možných tiskových formátů.

Nabízí se možnost tisku v češtině, angličtině, němčině a slovenštině.

#### 4.2 Zadávací okno tisku účtenky/faktury

Taktéž z formátu tisku vypuštěny jazykové mutace a ty zařazeny do samostatného rozevíracího seznamu pod seznamem možných tiskových formátů.

Nabízí se možnost tisku v češtině, angličtině, němčině a slovenštině.

#### 5. Nastavení pro používání slovenským subjektem

#### 5.1 Základní údaje

Pod volbou v menu "Soubor" – "Základní údaje" nejprve nutno do zkratky státu zadat "SK" a uložit tlačítkem O.K. Následně znovu otevřít a vyplnit údaje IČO, IČ DPH a DIČ. Tyto 3 údaje se tisknout na vystavených fakturách.

#### 5.2 Nastavení měn

Pod volbou v menu "Soubor" – "Měny a kurzy" přepsat v prvním řádku měnu na EUR a ve druhém na CZK. Následně program HotelWin ukončit. Při každém následném spuštění pak již bude výchozí základní měnou EUR a automatické načítání kurzů z ČNB se potlačí.

#### 5.3 Nastavení tisku faktur

Pod volbou v menu "Fakturace" – "Nastavení účtenek/faktur" – "Tisku účtenek/faktur" si nastavte formát tisku faktur "Fa - zjednodušený" a pod tím jazyk vyberte "slovensky". Ostatní volby a texty si doplňte dle potřeby, tj. úvodní texty před položkami faktury a koncové řádky na faktuře si napište slovensky, jaké potřebujete. K tomu si přidejte tisk loga apod.